#### 1. Зайти на pecypc dom.gosuslugi.ru

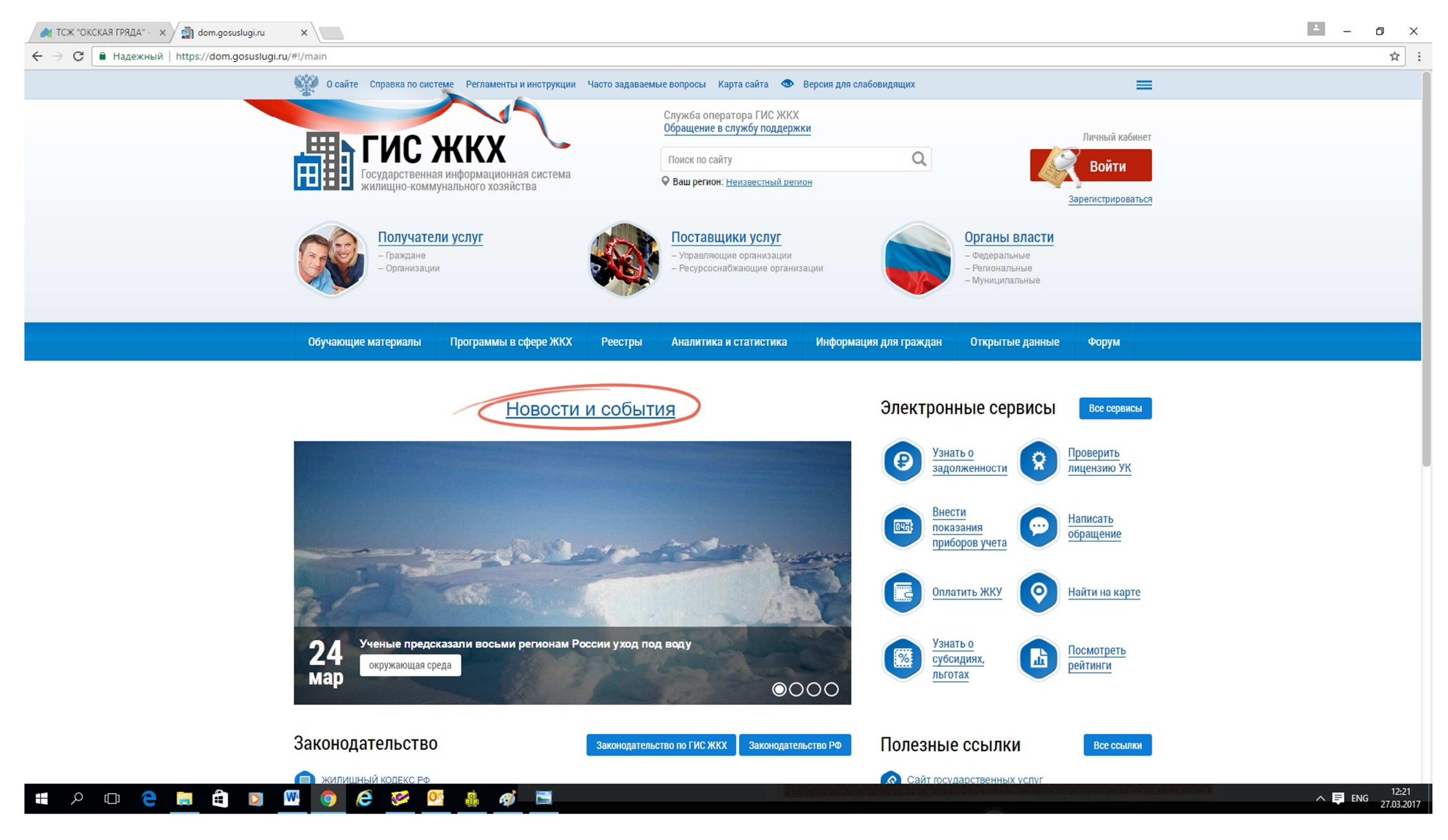

#### 2. Заходим в личный кабинет:

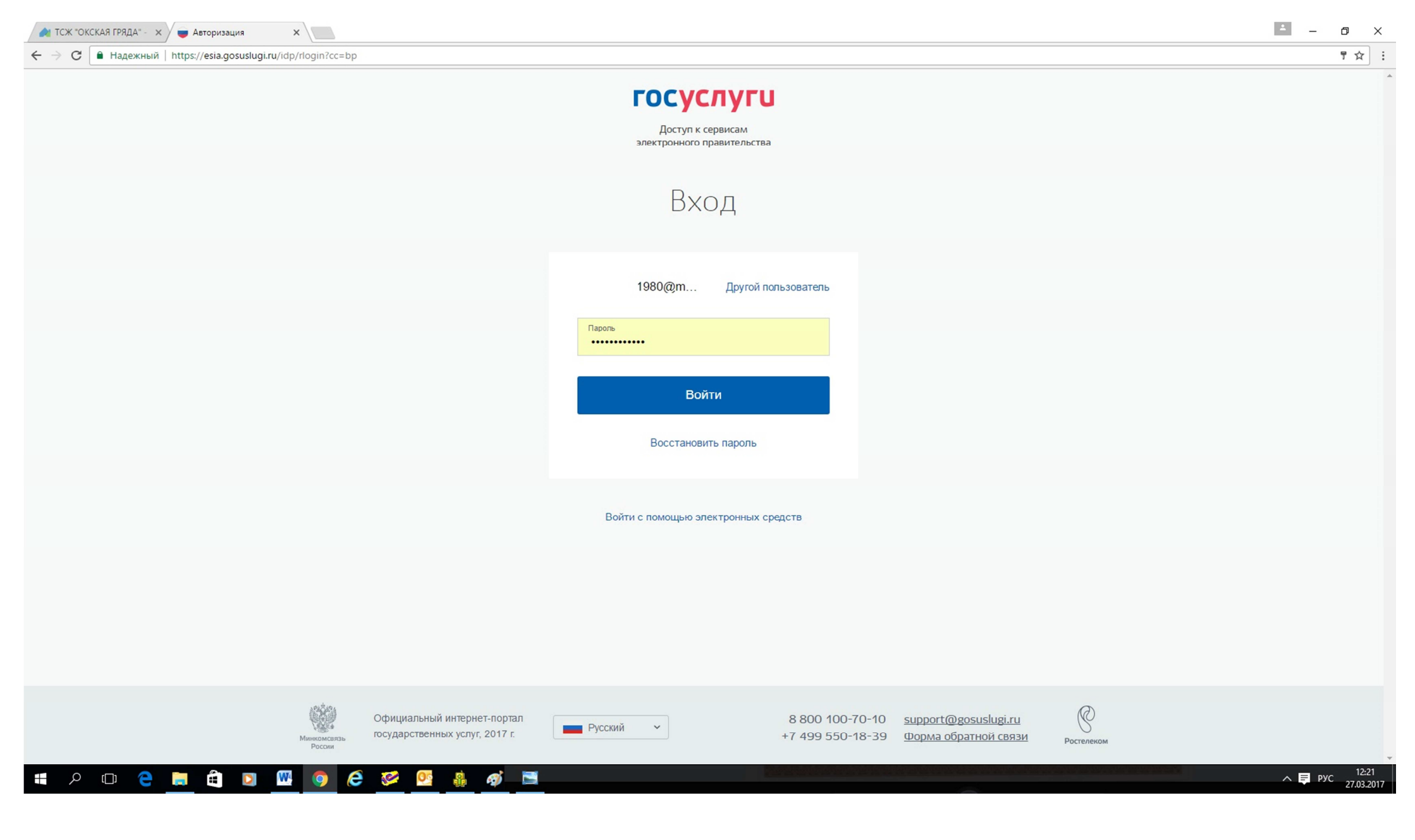

#### 3. Выбрать «оплатить ЖКУ по любому лицевому счету»

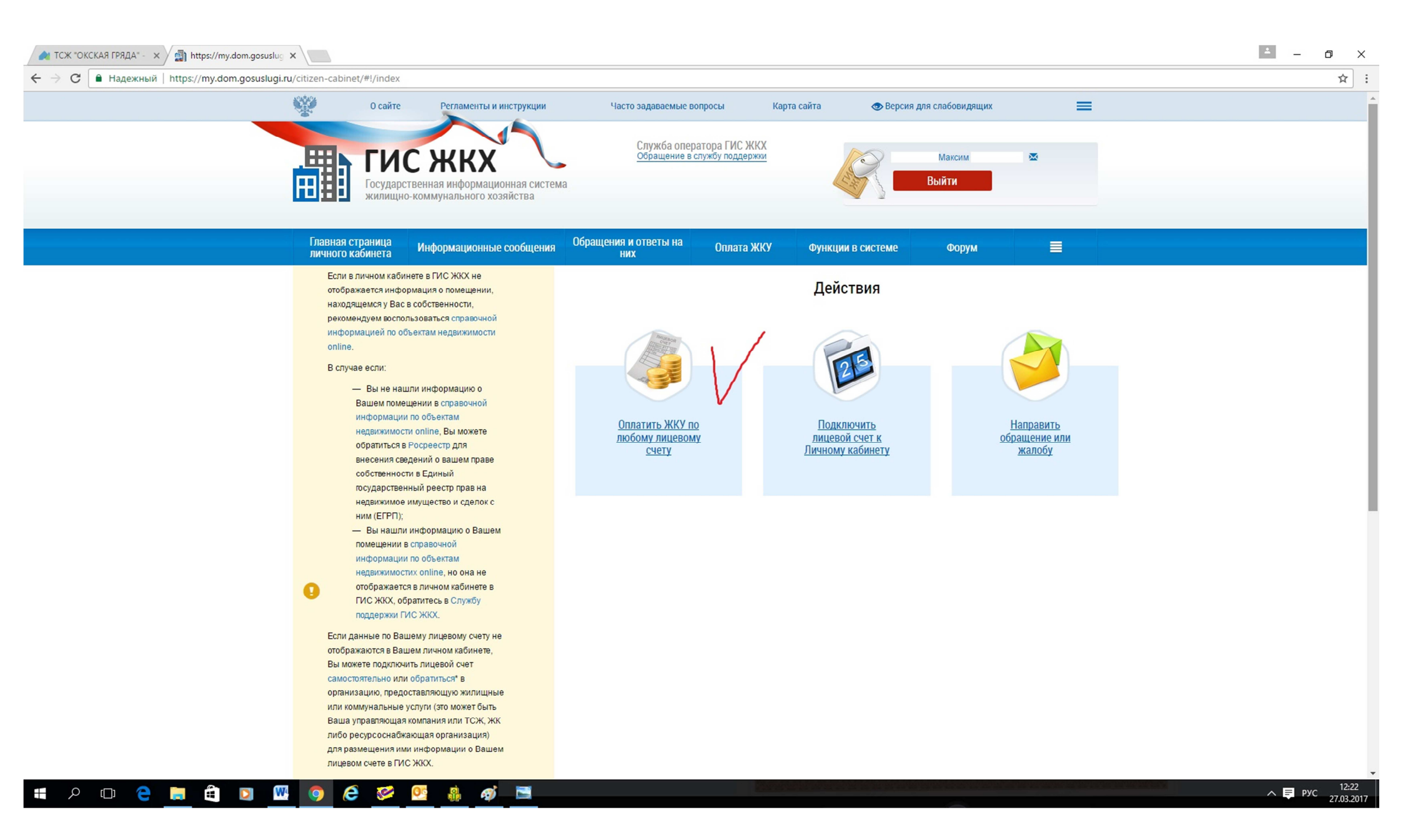

# 4. Войти в поиск организаций, предоставляющей услуги ЖКХ:

| Панадежный (перз//шу |                                                                                                    |   |
|----------------------|----------------------------------------------------------------------------------------------------|---|
|                      | 0 сайте Регламенты и инструкции Часто задаваемые вопросы Карта сайта 💿 Версия для слабовидящих 🗮                                |   |
|                      |                                                                                                    |   |
|                      |                                                                                                    |   |
|                      | Посударственная информационная система жилищно-коммунального хозяйства                                                          |   |
|                      |                                                                                                    |   |
|                      | Главная страница<br>личного кабинета Информационные сообщения Обращения и ответы на<br>них Оплата ЖКУ Функции в системе Форум 🗮 |   |
|                      | <u>Личный кабинет</u> → Выбор параметров платежа                                                                                | / |
|                      |                                                                                                    |   |
|                      | Выобр параметров платежа                                                                                                    |   |
|                      | Исполнитель услуг Введите часть наименования организации, ОГРН, КПП, ИНН, ФИО, ОГРНИП 🔻 Поиск в реестре                         |   |
|                      | Расчетный счет                                                                                                    |   |
|                      | Номер лицевого счета (иной идентификатор Введите номер лицевого счета (иной идентификатор плательщика)                          |   |
|                      | плательщика), присвоенный исполнителем<br>услуг:                                                                                |   |
|                      | Период оплаты: 02.2017                                                                                                    |   |
|                      | Сумма платежа: ру б.                                                                                                    |   |
|                      |                                                                                                    |   |
|                      |                                                                                                    |   |
|                      | Отмена Далее                                                                                                    |   |
|                      |                                                                                                    |   |
|                      |                                                                                                    |   |
|                      |                                                                                                    |   |
|                      |                                                                                                    |   |
|                      |                                                                                                    |   |
|                      |                                                                                                    |   |
|                      |                                                                                                    |   |
|                      |                                                                                                    |   |

## 5. Ввести в поиске ИНН организации (в нашем случае - 5257074973):

| 🙈 ТСЖ "ОКСКАЯ ГРЯДА" - 🗙 🎆 https://my.dom.gosuslug 🗙    |                                                |                                      |                 |                                                                                          |                      | ≛ – ø ×                     |
|---------------------------------------------------------|------------------------------------------------|--------------------------------------|-----------------|------------------------------------------------------------------------------------------|----------------------|-----------------------------|
| C Надежный   https://my.dom.gosuslugi.ru/citizen-cabine | :/#!/payment/accounts/any                      |                                      |                 |                                                                                          |                      | ☆ :                         |
|                                                         | О сайте Регламент                              | ъ и инструкции Часто задаваемь       | е вопросы Карта | сайта 💿 Версия для слабовидящих                                                          |                      |                             |
|                                                         |                                                | Выбор ој                             | оганизации      |                                                                                          | ×                    |                             |
| <u>⊞</u> ⊞                                              | Тип лица                                       | Юридическое лицо                     | Субъект РФ      | Выберите субъект РФ                                                                      |                      |                             |
|                                                         | Наименование                                   | Введите наименование                 | Κοд πο ΟΚΟΠΦ    | Выберите код по ОКОПФ                                                                    |                      |                             |
| Главная<br>личного                                      | ОГРН                                           | Введите ОГРН                         |                 | Последние версии информации                                                              |                      |                             |
| Личный каби                                             | ИНН                                            | 5257074973                           |                 | <ul> <li>Действующие организации</li> <li>Информация из ЕГРЮЛ/ЕГРИП (для ЮЛ и</li> </ul> |                      |                             |
| Выбор г                                                 | кпп                                            | Введите КПП                          |                 | ип)                                                                                      |                      |                             |
| Номер лиц<br>плательц                                   | ОГРН/ОГРНИП/НЗА, КЛП<br>Отсутствуют результаты | и Наименование/ФИО<br>поиска         | ИНН             | Найти<br>Дата и наименование источника данных<br>Отменить Выбрать<br>Отмена              | Aanee                |                             |
| <b>™</b>                                                |                                                | Минкомсвязь Ро                       |                 |                                                                                          |                      |                             |
| © 2016–2017                                             | Государственная информа                        | ционная система жилищно-коммунальног | ) хозяйства     | Версия системы                                                                           | ы: 11.0.11#rev135088 |                             |
| I = 2 回 C <u>同</u> 住 図 <u>W</u> 🧕 🤅                     | 🧭 💁 🧍                                          | ý 🔁                                  |                 |                                                                                          |                      | л ♥ РУС 12:24<br>27.03.2017 |

6. Нажать поиск, выбрать ниже показанную ТОВАРИЩЕСТВО СОБСТВЕННИКОВ ЖИЛЬЯ "ОКСКАЯ ГРЯДА" и нажать Выбрать

| 🚖 ТСЖ "ОКСКАЯ ГРЯДА" - 🗙 🛃 https://my.dom.gosuslug 🗙                                         |                               |                                |                                                                                          | ≜ – Ø        | ×              |
|----------------------------------------------------------------------------------------------|-------------------------------|--------------------------------|------------------------------------------------------------------------------------------|--------------|----------------|
| 🗧 $ ightarrow$ C 🗎 Надежный   https://my.dom.gosuslugi.ru/citizen-cabinet/#!/payment/account | /any                          |                                |                                                                                          | ц            | r :            |
| О сайте Р                                                                                    | гламенты и инструкции         | Часто задаваемые вопросы Карта | а сайта 💿 Версия для слабовидящих                                                        |              |                |
|                                                                                              |                               | Выбор организации              | >                                                                                        | ×            |                |
|                                                                                              |                               |                                |                                                                                          |              |                |
| л — — — — — — — — — — — — — — — — — — —                                                      | лица Юридическое лицо         | Х 💌 Субъект РФ                 | Выберите субъект РФ 🛛 🔻                                                                  |              |                |
| Наимен                                                                                       | вание Введите наименование    | Κοд πο ΟΚΟΠΦ                   | Выберите код по ОКОПФ                                                                    |              |                |
| Главная і<br>личного                                                                         | ОГРН Введите ОГРН             |                                | <ul> <li>Последние версии информации</li> </ul>                                          |              |                |
| Личный каби                                                                                  | ИНН 5257074973                | ×                              | <ul> <li>Действующие организации</li> <li>Информации из БЕРЮВ/БЕРИВ (аво ЮВ и</li> </ul> |              |                |
| Выбор г                                                                                      | КПП Введите КПП               |                                | ипформация из стеюлистейн (для юлги<br>ИП)                                               |              |                |
|                                                                                              |                               |                                |                                                                                          |              |                |
| Сернуть                                                                                      | тоиск                         |                                | Очистить Найти                                                                           | ж в реестре  |                |
|                                                                                              |                               |                                |                                                                                          | - <b>1</b>   |                |
| Номерлиц<br>плательш огрниогрнипл                                                            | ЗА, КПП Наименование/ФИО      | ИНН                            | Дата и наименование источника данных                                                     |              |                |
| <ul> <li>1055230052</li> </ul>                                                               | 95 ТОВАРИЩЕСТВО СОБСТЕ        | ВЕННИКОВ ЖИЛЬЯ 5257074973      | 15.03.2017                                                                               |              |                |
| КПП 525701                                                                                   | 01 "ОКСКАЯ ГРЯДА"             |                                | 0 - EGR                                                                                  |              |                |
|                                                                                              |                               |                                |                                                                                          |              |                |
|                                                                                              |                               |                                | Отменить выорать 🗸                                                                       |              |                |
|                                                                                              |                               |                                |                                                                                          | Далее        |                |
|                                                                                              |                               |                                |                                                                                          |              |                |
|                                                                                              |                               |                                |                                                                                          |              |                |
|                                                                                              |                               |                                |                                                                                          |              |                |
|                                                                                              |                               |                                |                                                                                          |              |                |
| Минствой России                                                                              |                               |                                | ПОЧТА ФГУП "Почта России"                                                                |              |                |
|                                                                                              |                               |                                | outran                                                                                   |              |                |
| 0.2015 2017 For exercise and                                                                 |                               |                                |                                                                                          |              |                |
| е 20 го-до го государственная и                                                              | роржационная система жилищно- | -комаку палоного хорямстра     | Берсий системы.                                                                          |              |                |
| 📲 🔎 🕒 🖻 🛱 🗐 🖉 🖉 📕                                                                            | of 🔁                          |                                |                                                                                          | л ₽ рус 27.0 | 2:26<br>3.2017 |

## 7. Выбрать расчетный счет ТСЖ

| 🚵 ТСЖ "ОКСКАЯ ГРЯДА" - 🛛 🙀 https://my.dom.gosuslug 🗙                                                                                                    | ≛ – ø ×                     |
|----------------------------------------------------------------------------------------------------|-----------------------------|
| ← → С в Надежный   https://my.dom.gosuslugi.ru/citizen-cabinet/#!/payment/accounts/any                                                                    | ☆ :                         |
| 0 сайте Регламенты и инструкции Часто задаваемые вопросы Карта сайта 👁 Версия для слабовидящих 🚍                                                          |                             |
| Служба оператора ГИС ЖКХ<br>Офращение в службу поддержии<br>Коращение в службу поддержии<br>Максим Фринционная система<br>жилищно-коммунального хозяйства |                             |
| Главная страница<br>личного кабинета Информационные сообщения Обращения и ответы на Оплата ЖКУ Функции в системе Форум 🗮                                  |                             |
| <u>Личный кабинет</u> → Выбор параметров платежа                                                                                                    |                             |
| Выбор параметров платежа                                                                                                    |                             |
| Исполнитель услуг Юл: ТСЖ "ОКСКАЯ ГРЯДА" (ОГРН 1055230052195, КПП 525701001) Х С Поиск в реестре<br>Расчетный счет                                        |                             |
| Номер лицевого счета (иной идентификатор Введите номер лицевого счета (иной идентификатор плательщика)                                                    |                             |
| плательщика), присвоенный исполнителем<br>услуг:                                                                                                    |                             |
| Сумма платежа: руб.                                                                                                    |                             |
|                                                                                                    |                             |
| Отмена Далее                                                                                                    |                             |
|                                                                                                    |                             |
|                                                                                                    |                             |
|                                                                                                    |                             |
| Минстрой России Минкомсвязь России ФГУП "Почта России"                                                                                                    |                             |
| © 2016—2017 Государственная информационная система жилищно-коммунального хозяйства Версия системы: 11.0.11#rev135088                                      |                             |
|                                                                                                    | ∧ 厚 РУС 12:26<br>27.03.2017 |
|                                                                                                    |                             |

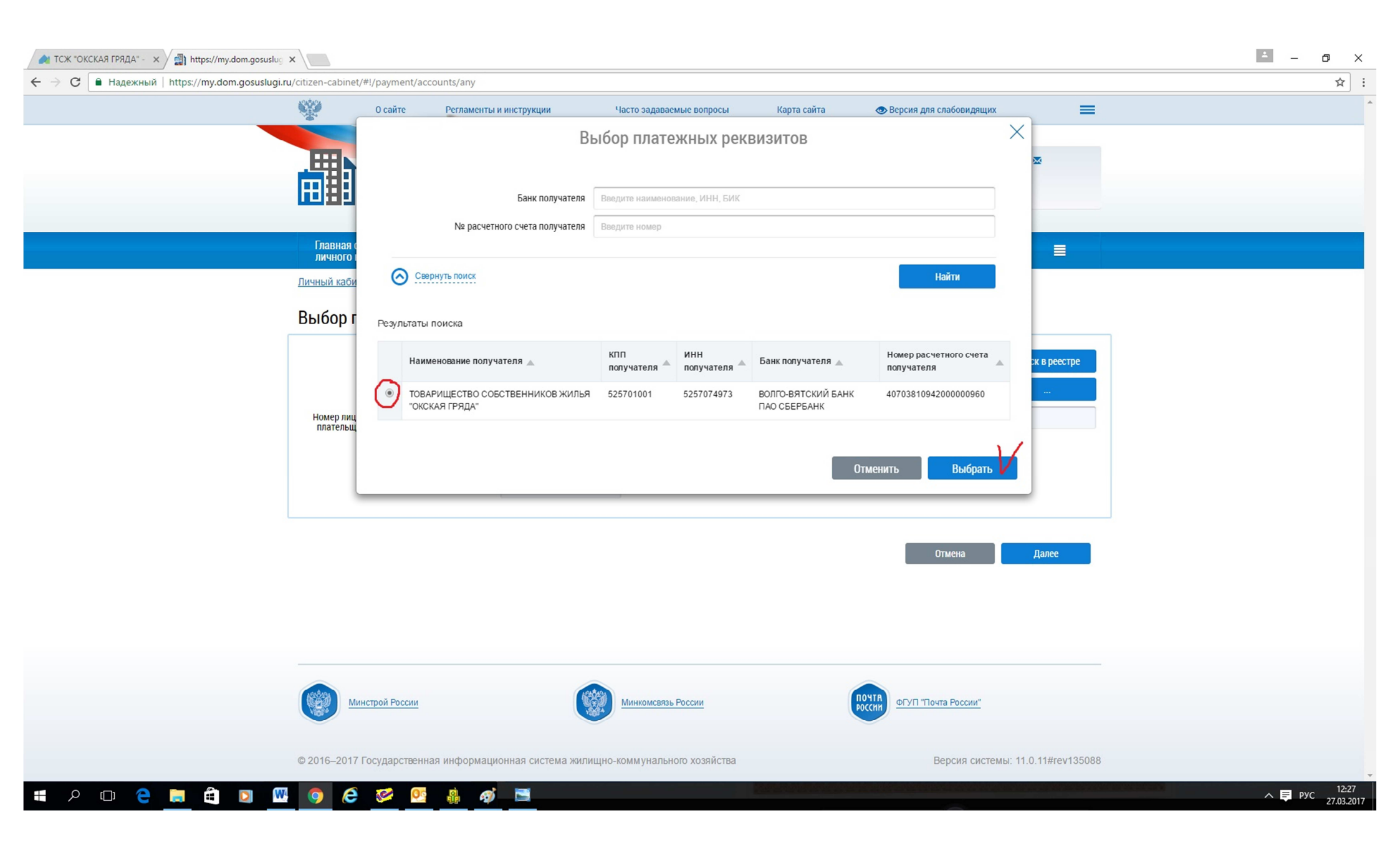

8. Ввести номер Вашего лицевого счета (он указан на квитанции), период оплаты и сумму платежа, нажать далее:

| A TCЖ "OKCKAЯ ГРЯДА" - × I ttps://my.dom.gosuslug ×                                    |                                                                                                    | ▲ - @ X                     |
|----------------------------------------------------------------------------------------|----------------------------------------------------------------------------------------------------|-----------------------------|
| ← → C ▲ Надежный   https://my.dom.gosuslugi.ru/citizen-cabinet/#!/payment/accounts/any |                                                                                                    | ☆ :                         |
| О сайте Регламент                                                                      | и инструкции Часто задаваемые вопросы Карта сайта 👁 Версия для слабовидящих 🗮                                                                                                    |                             |
|                                                                                        | Служба оператора ГИС ЖКХ                                                                                                    |                             |
|                                                                                        |                                                                                                    |                             |
| ина на создарственная информа                                                          |                                                                                                    |                             |
| Главная страница Информацион                                                           | ые сообщения и ответы на Оппата ЖКУ функции в системе форум 🚍                                                                                                    |                             |
| личного кабинета                                                                       | НИХ Оплата ласу Функции в системе Форум =                                                                                                    |                             |
| <u>Личный кабинет</u> → Выбор параметров п                                             | атежа                                                                                                    |                             |
| Выбор параметров плате                                                                 | ка                                                                                                    |                             |
| Исполнитель услу                                                                       | ЮЛ: ТСЖ "ОКСКАЯ ГРЯДА" (ОГРН 1055230052195, КПП 525701001) 🛛 🗙 🔻 Поиск в реестре                                                                                                    |                             |
| Расчетный сче                                                                          | 4070381094200000960                                                                                                    |                             |
| Номер лицевого счета (иной идентификато                                                | 004                                                                                                    |                             |
| плательщика), присвоенный исполнителем<br>услуг                                        |                                                                                                    |                             |
| Период оплаты                                                                          | 03.2017                                                                                                    |                             |
| Сумма платежа                                                                          | 8 600.00 py 0.                                                                                                    |                             |
|                                                                                        |                                                                                                    |                             |
|                                                                                        | Отмена Далее                                                                                                    |                             |
|                                                                                        |                                                                                                    |                             |
|                                                                                        |                                                                                                    |                             |
|                                                                                        |                                                                                                    |                             |
|                                                                                        |                                                                                                    |                             |
| 49300                                                                                  | In the second second se |                             |
| Минстрой России                                                                        |                                                                                                    |                             |
|                                                                                        |                                                                                                    |                             |
| © 2016–2017 Государственная информа                                                    | ионная система жилищно-коммунального хозяйства Версия системы: 11.0.11#rev135088                                                                                                    |                             |
| 🚛 🔎 🖸 🧲 뻱 🛱 🖸 💌 🧔 🥭 🤒 🥵                                                                |                                                                                                    | л 厚 рус 12:30<br>27.03.2017 |
|                                                                                        |                                                                                                    |                             |

### 9. Проверить правильность введенных данных:

| 🙈 ТСЖ "ОКСКАЯ ГРЯДА" - 🗙 🚽 https://my.dom.gosuslu | nā 🗙                                                           |                                                                       |                                                                                                    |                                  |                  |                         |                         |                      | ± _          | ð ×                 |
|---------------------------------------------------|----------------------------------------------------------------|-----------------------------------------------------------------------|----------------------------------------------------------------------------------------------------|----------------------------------|------------------|-------------------------|-------------------------|----------------------|--------------|---------------------|
| ← → С 🗎 Надежный   https://my.dom.gosuslug        | <b>ji.ru</b> /citizen-cabinet/#!/payment/                      | accounts/any/confirmation?oGuid                                       | l=d98791e7-c6e0-4681-9f39-2                                                                        | 1e85a28ccc3&ls=004               | &month=3&year=20 | 017∑=8600.00&pGuid=     | 847a434b-309d-4585-8e1a | d7dc171bf1a6&oName=% | D0%A2%D0%9E% | %D0 ☆ :             |
|                                                   | 0 сайте                                                        | Регламенты и инструкции                                               | Часто задаваемые во                                                                                | просы Карт                       | а сайта 🧔        | Версия для слабовидящих | =                       |                      |              | 4                   |
|                                                   | ГИС<br>Государств<br>жилищно-к                                 | енная информационная система<br>оммунального хозяйства                | Служба опер:<br>Обращение в с                                                                      | атора ГИС ЖКХ<br>лужбу поддержки |                  | Максим<br>Выйти         | 2                       |                      |              | _                   |
|                                                   | Главная страница<br>личного кабинета                           | Информационные сообщения                                              | Обращения и ответы на<br>них                                                                       | Оплата ЖКУ                       | Функции в сист   | еме Форум               | =                       |                      |              |                     |
|                                                   | <u>Личный кабинет</u> → <u>Выбор</u><br>Подтверждение          | <u>параметров платежа</u> → Подтви<br>Параметров платеж               | ерждение параметров плате<br>а                                                                     | жа                               |                  |                         |                         |                      |              |                     |
|                                                   | Получатель платежа                                             | ТОВАРИЩЕСТВО СОБСТВЕ                                                  | ННИКОВ ЖИЛЬЯ "ОКСКАЯ Г                                                                             | РЯДА"                            |                  |                         |                         |                      |              |                     |
|                                                   |                                                                | ИНН<br>КПП<br>Банк<br>БИК<br>Расчетный счет<br>Корреспондентский счет | 5257074973<br>525701001<br>ВОЛГО-ВЯТСКИЙ Б/<br>042202603<br>40703810942000000<br>30101810900000000 | АНК ПАО СБЕРБАНК<br>960<br>603   |                  |                         |                         |                      |              |                     |
|                                                   | Номер лицевого<br>счета(иной<br>идентификатор<br>плательщика): | 004                                                                   |                                                                                                    |                                  |                  |                         |                         |                      |              |                     |
|                                                   | Период оплаты:                                                 | Март 2017                                                             |                                                                                                    |                                  |                  |                         |                         |                      |              |                     |
|                                                   | Сумма платежа:                                                 | 8600.00 руб.                                                          |                                                                                                    |                                  |                  |                         |                         |                      |              |                     |
|                                                   |                                                                |                                                                       |                                                                                                    |                                  |                  | Назад                   | Оплатить                |                      |              |                     |
|                                                   | Минстрой России                                                |                                                                       | Минкомсвязь России                                                                                 | !                                | ПОЧТА            | ФГУП "Почта России"     |                         |                      |              |                     |
|                                                   | © 2016–2017 Государствен                                       | ная информационная система                                            | жилищно-коммунального хо:                                                                          | зяйства                          |                  | Версия системь          | i: 11.0.11#rev135088    |                      |              |                     |
| 🚛 🔎 💷 🤤 🛄 🚺                                       | . 🥺 🧕 🖉                                                        | <u>s</u>                                                              |                                                                                                    |                                  |                  |                         |                         |                      | ∧ 📮 рус      | 12:31<br>27.03.2017 |

10.Вводим Ваш email и переходим на страницу оплаты картой:

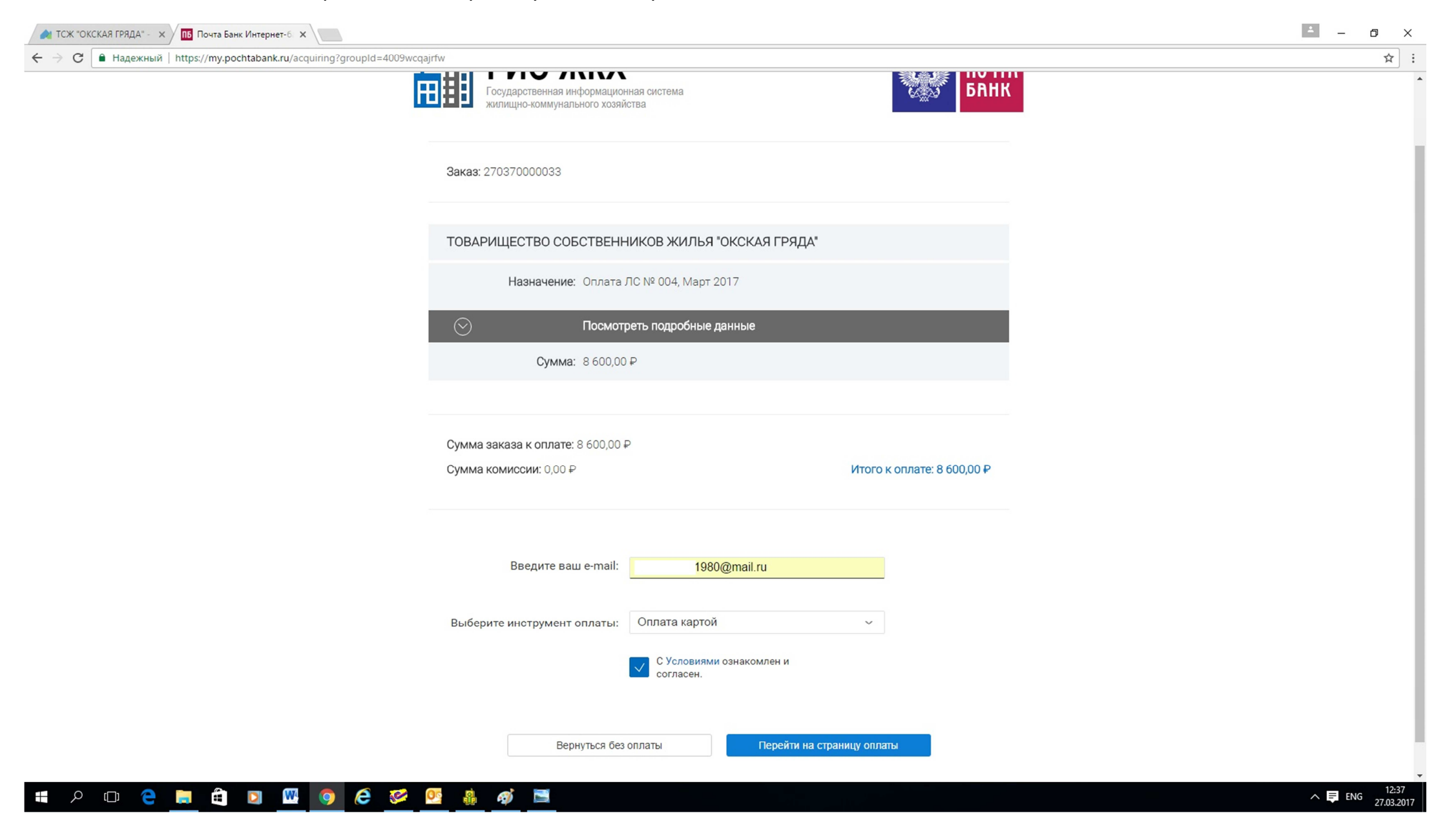

#### 11 Заполнаем ланные по вашей карте картой и проволим, оплату:

| 🛚 ТСЖ "ОКСКАЯ ГРЯДА" - 🗙 🖉 TW Payment Gateway 🛛 🗙              |                                                                                                    |                                                                                                    | - 0 |
|----------------------------------------------------------------|----------------------------------------------------------------------------------------------------|----------------------------------------------------------------------------------------------------|-----|
| C Надежный   https://ishop.transcredit.ru/index.jsp?ORDERID=12 | <b>☆</b>                                                                                                    |                                                                                                    |     |
|                                                                | ГИС Ж<br>Государственная и<br>холищно-коммири                                                                          | ККХ ПОЧТА<br>информационная система<br>ального хозяйства                                                                                                    |     |
|                                                                | Информация по за                                                                                                    | аказу                                                                                                    |     |
|                                                                | Предприятие                                                                                                    | ГИС ЖКХ                                                                                                    |     |
|                                                                | Номер заказа                                                                                                    | 12825567                                                                                                    |     |
|                                                                | Описание                                                                                                    | EOID=4009wcqajrfw;Onлата ЛС//№004//<br>Период//3.2017//ЖКУ ТОВАРИЩЕСТВО<br>СОБСТВЕННИКОВ ЖИЛЬЯ "ОКСКАЯ ГРЯДА". НДС не<br>облагается.                                                |     |
|                                                                | Сумма к оплате                                                                                                    | 8 600.00 RUB                                                                                                    |     |
|                                                                | Внимание! Если Ваша<br>Интернет платежей 3D<br>выпустившего Вам карт<br>Пожалуйста, введите и<br>недоступна посторонни | карта поддерживает технологию обеспечения безопасности<br>Secure, Вы будете направлены на страницу банка,<br>Ту.<br>нформацию о Вашей банковской карте. Эта информация<br>им лицам. |     |
|                                                                | Номер карты                                                                                                    |                                                                                                    |     |
|                                                                | Владелец карты                                                                                                    | cvvz(cvcz) MasterCard.<br>SecureCode.                                                                                                    |     |
|                                                                | Отказат                                                                                                    | $-ca \times OK \rightarrow$                                                                                                    |     |

### 📲 A 🗆 🤤 🗮 🗃 💵 🚾 🥥 🙆 🐸 🐠 💻